## 給水装置工事の電子申請 専用フォーム入力の手引き

2022.8.1 一部改定

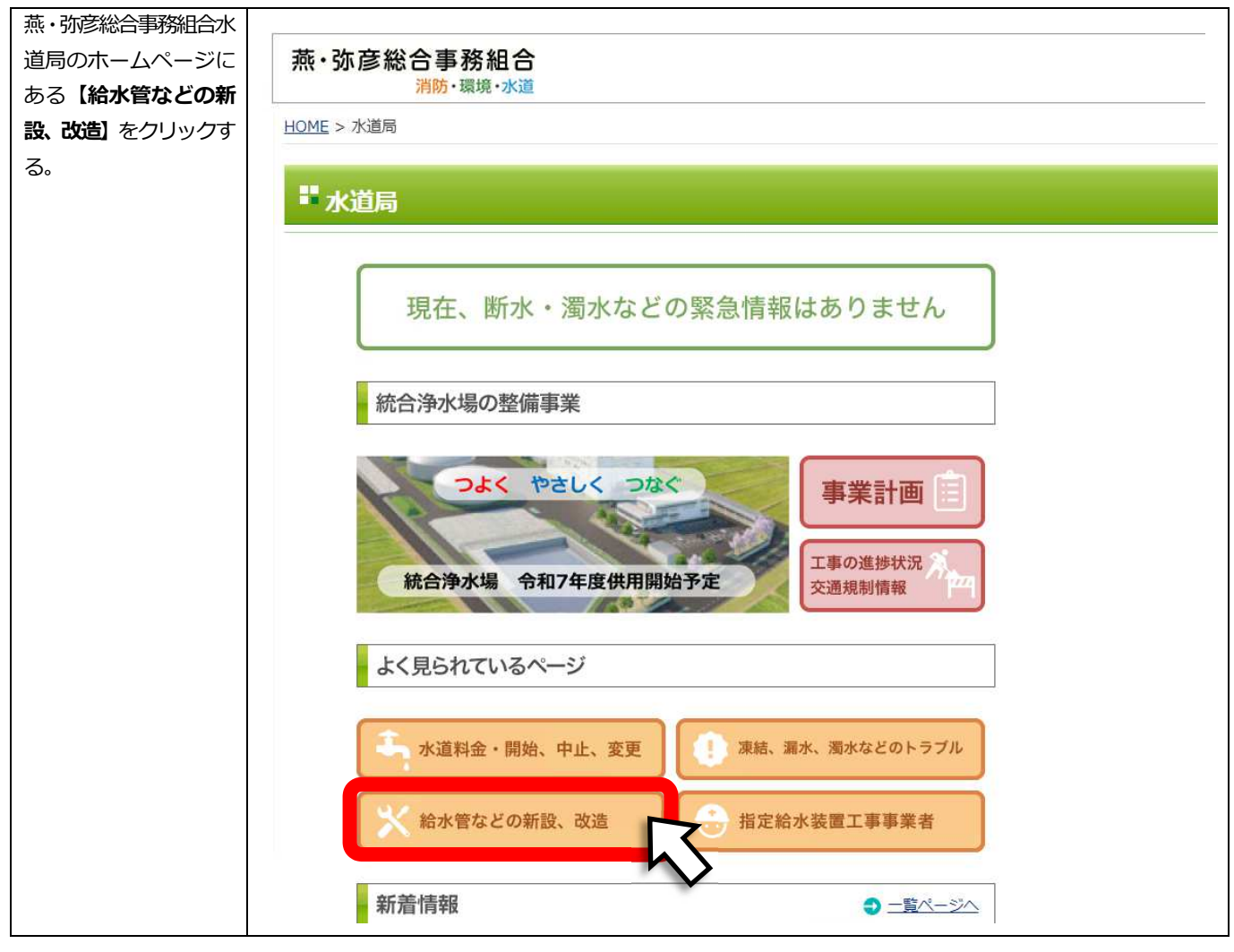

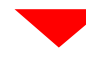

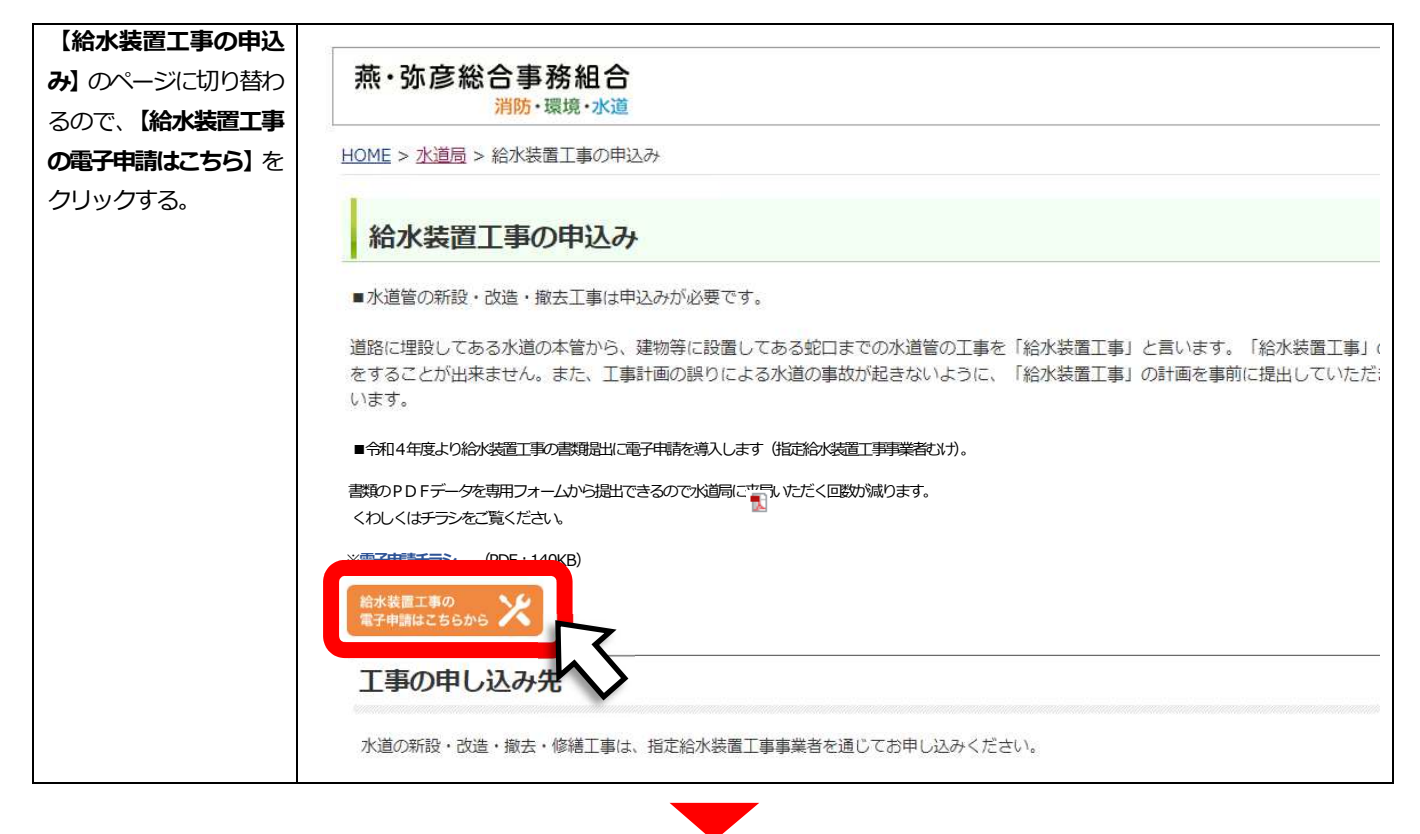

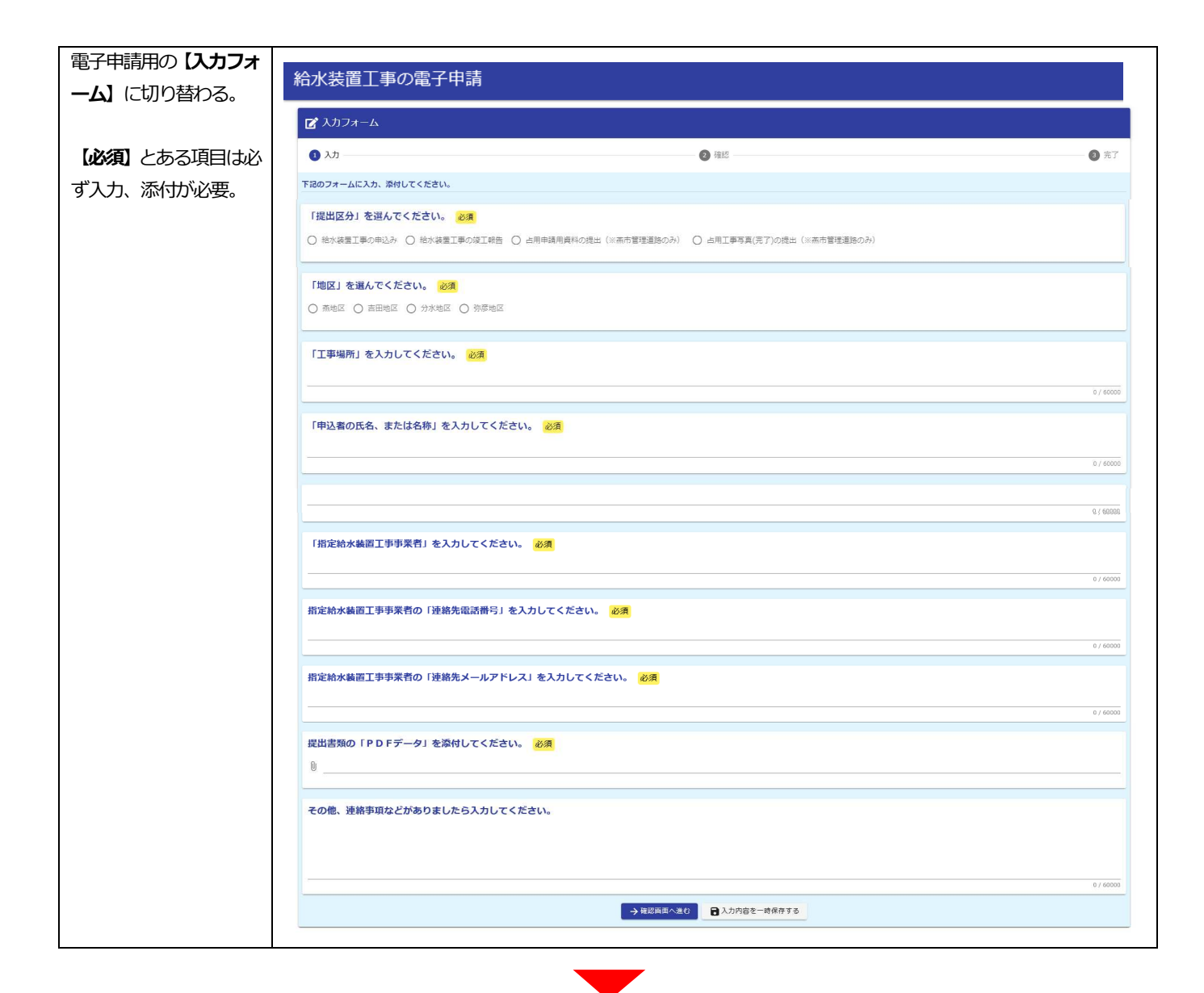

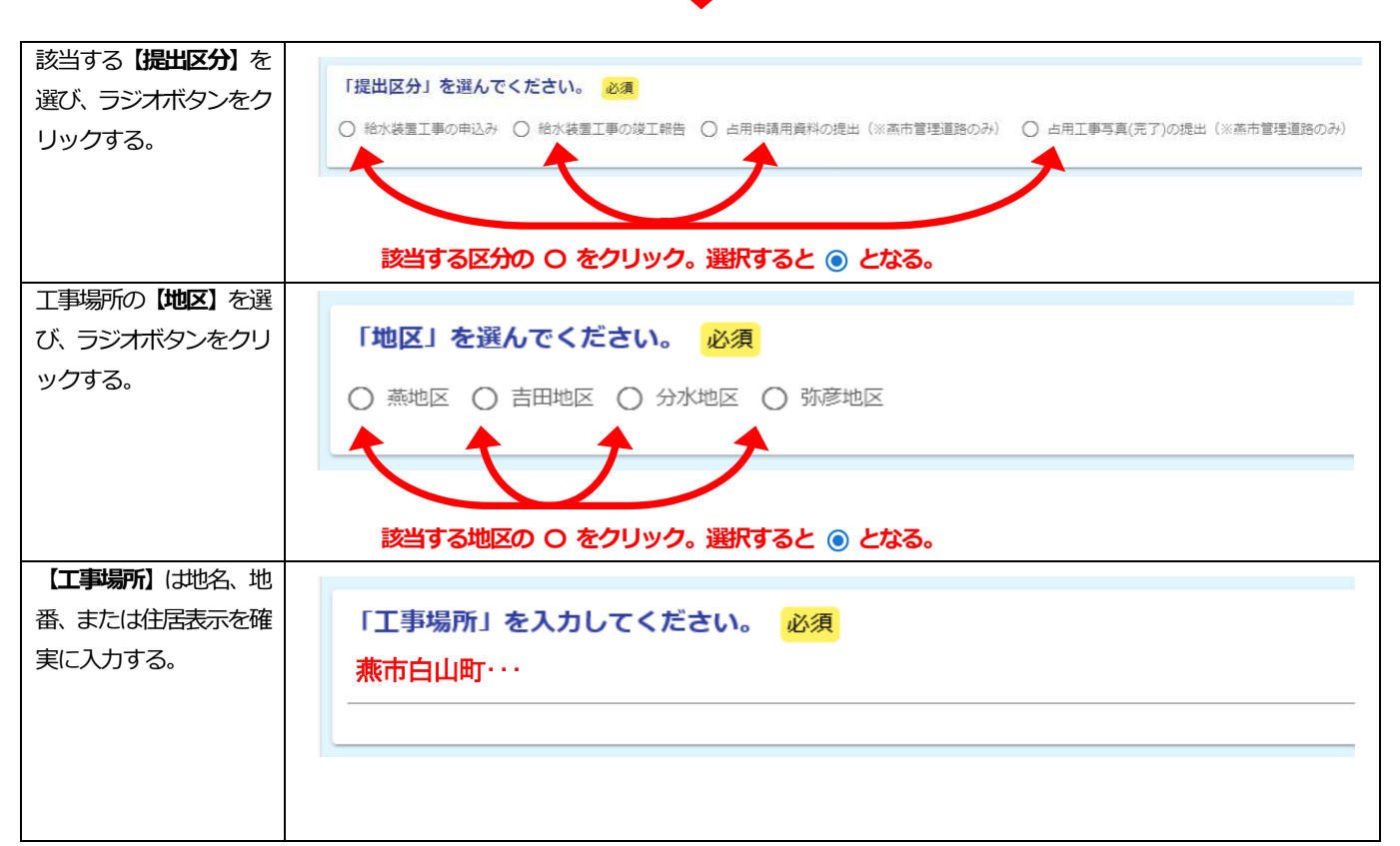

| よつ人刀する。                                                                                                    | 「甲込者の氏名、または名称」を入力してくたさい                                                                                                    | 1。 必須                                                                                                    |
|----------------------------------------------------------------------------------------------------|----------------------------------------------------------------------------------------------------|----------------------------------------------------------------------------------------------------|
|                                                                                                    | <b>燕田太</b> ・・・                                                                                                    |                                                                                                    |
|                                                                                                    |                                                                                                    |                                                                                                    |
|                                                                                                    |                                                                                                    |                                                                                                    |
| 【ふりがな】は誤りのな                                                                                                    |                                                                                                    |                                                                                                    |
| いとうえカオス                                                                                                    | 由込老の「ふりがか」を入力してください。必須                                                                                                    |                                                                                                    |
| V 10 270 19 20                                                                                                    |                                                                                                    |                                                                                                    |
|                                                                                                    | つばめだ たろ・・・                                                                                                    |                                                                                                    |
|                                                                                                    |                                                                                                    |                                                                                                    |
|                                                                                                    |                                                                                                    |                                                                                                    |
| 【指定給水装置工事事                                                                                                    |                                                                                                    |                                                                                                    |
| 業者」は誤りのないよう                                                                                                    | 「指定給水装置工事事業者」を入力してください                                                                                                    | い。必須                                                                                                    |
| 入力する。                                                                                                    |                                                                                                    |                                                                                                    |
|                                                                                                    | 有限会社、スリロー・・・                                                                                                    |                                                                                                    |
|                                                                                                    |                                                                                                    |                                                                                                    |
|                                                                                                    |                                                                                                    |                                                                                                    |
| 【連絡先電話番号】は申                                                                                                    | 化白处少壮军于古古墨金云 [注放生玉字近日,4                                                                                                    |                                                                                                    |
| 込みの内容に詳しい方                                                                                                    | 指定給水装直上事事業有の「連絡无電話番号」を                                                                                                    | を入力してくたさい。 必須                                                                                                    |
| に連絡がとれる番号を                                                                                                    | $090 - \times \times \times - \times \cdots$                                                                                                    |                                                                                                    |
| 入力する。                                                                                                    |                                                                                                    |                                                                                                    |
|                                                                                                    |                                                                                                    |                                                                                                    |
| 「連絡失メールアドレ                                                                                                    |                                                                                                    |                                                                                                    |
|                                                                                                    | 指定絵水装置工事事業者の「連絡先メールアド」                                                                                                    | 21 を入力してください 必須                                                                                                    |
| 入る中区のの内容にノ                                                                                                    | 旧た帕小教世上学学术日の「庄柏ルスールノーレ                                                                                                    |                                                                                                    |
| いてやりとりかできる                                                                                                    | suido@…                                                                                                    |                                                                                                    |
| ノドレスを入力する。                                                                                                    |                                                                                                    |                                                                                                    |
|                                                                                                    |                                                                                                    |                                                                                                    |
| 記入、押印済の給水装置                                                                                                    |                                                                                                    |                                                                                                    |
| 工事申込書や竣工報告                                                                                                    | 提出書類の「PDFデータ」を添付してください                                                                                                    | )。 必須                                                                                                    |
| 書の【PDFデ <b>ータ】</b> を                                                                                                    |                                                                                                    |                                                                                                    |
| 添付する。                                                                                                    |                                                                                                    |                                                                                                    |
|                                                                                                    |                                                                                                    |                                                                                                    |
| ① 🕛 のマークをクリ                                                                                                    |                                                                                                    | ~                                                                                                    |
|                                                                                                    |                                                                                                    | X                                                                                                    |
| ック。                                                                                                    | <ul> <li>(1)</li> <li>(1)</li> <li>(1)<th>×<br/>・ む デスクトップの検索 タ<br/>BEE - 「日本</th></li></ul>                                                                                                    | ×<br>・ む デスクトップの検索 タ<br>BEE - 「日本                                                                                                    |
| ック。                                                                                                    | <ul> <li>(1)</li> <li>(1)</li> <li>(1)<th>×<br/>・<br/>も<br/>・<br/>・<br/>・<br/>・<br/>・<br/>・<br/>・<br/>・<br/>・<br/>・<br/>・<br/>・<br/>・</th></li></ul>                                                                                                    | ×<br>・<br>も<br>・<br>・<br>・<br>・<br>・<br>・<br>・<br>・<br>・<br>・<br>・<br>・<br>・                                                                                                    |
| ック。<br>② 開いたウィンドウか<br>らマップロードオス                                                                                                    | (1)<br>(1)<br>(1)<br>(1)<br>(1)<br>(1)<br>(1)<br>(1)                                                                                                    | ×<br>・<br>・<br>・<br>・<br>・<br>・<br>・<br>・<br>・<br>・<br>・<br>・<br>・                                                                                                    |
| ック。<br>② 開いたウィンドウか<br>らアップロードする<br>PDF ファイル <i>を</i> 選択                                                                                     |                                                                                                    | ×<br>・<br>・<br>・<br>・<br>・<br>・<br>・<br>・<br>・<br>・<br>・<br>・<br>・                                                                                                    |
| ック。<br>② 開いたウィンドウか<br>らアップロードする<br>PDF ファイルを選択。                                                                                             | (1)     (2)     (2)     (2)     (2)     (2)     (2)     (2)     (2)     (2)     (2)     (2)     (2)     (2)     (2)     (2)     (2)     (2)     (2)     (2)     (2)     (2)     (2)     (2)     (2)     (2)     (2)     (2)     (2)     (2)     (2)     (2)     (2)     (2)     (2)     (2)     (2)     (2)     (2)     (2)     (2)     (2)     (2)     (2)     (2)     (2)     (2)     (2)     (2)     (2)     (2)     (2)     (2)     (2)     (2)     (2)     (2)     (2)     (2)     (2)     (2)     (2)     (2)     (2)     (2)     (2)     (2)     (2)     (2)     (2)     (2)     (2)     (2)     (2)     (2)     (2)     (2)     (2)     (2)     (2)     (2)     (2)     (2)     (2)     (2)     (2)     (2)     (2)     (2)     (2)     (2)     (2)     (2)     (2)     (2)     (2)     (2)     (2)     (2)     (2)     (2)     (2)     (2)     (2)     (2)     (2)     (2)     (2)     (2)     (2)     (2)     (2)     (2)     (2)     (2)     (2)     (2)     (2)     (2)     (2)     (2)     (2)     (2)     (2)     (2)     (2)     (2)     (2)     (2)     (2)     (2)     (2)     (2)     (2)     (2)     (2)     (2)     (2)     (2)     (2)     (2)     (2)     (2)     (2)     (2)     (2)     (2)     (2)     (2)     (2)     (2)     (2)     (2)     (2)     (2)     (2)     (2)     (2)     (2)     (2)     (2)     (2)     (2)     (2)     (2)     (2)     (2)     (2)     (2)     (2)     (2)     (2)     (2)     (2)     (2)     (2)     (2)     (2)     (2)     (2)     (2)     (2)     (2)     (2)     (2)     (2)     (2)     (2)     (2)     (2)     (2)     (2)     (2)     (2)     (2)     (2)     (2)     (2)     (2)     (2)     (2)     (2)     (2)     (2)     (2)     (2)     (2)     (2)     (2)     (2)     (2)     (2)     (2)     (2)     (2)     (2)     (2)     (2)     (2)     (2)     (2)     (2)     (2)     (2)     (2)     (2)     (2)     (2)     (2)     (2)     (2)     (2)     (2)     (2)     (2)     (2)     (2)     (2)     (2)     (2)     (2)     (2)     (2)     (2)     (2)     (2)     (2)     (2)     (2)     (2)     (2)     (2)     (2)     (2)     (2)                                                                                                    | ×<br>・<br>で<br>・<br>で<br>・<br>で<br>・<br>で<br>・<br>で<br>・<br>で<br>・<br>で<br>・<br>で<br>・<br>で<br>・<br>で<br>・<br>で<br>・<br>で<br>・<br>で<br>・<br>で<br>・<br>で<br>・<br>で<br>・<br>で<br>・<br>で<br>・<br>で<br>・<br>で<br>・<br>で<br>・<br>で<br>・<br>で<br>・<br>で<br>・<br>で<br>・<br>で<br>・<br>で<br>・<br>で<br>・<br>つ<br>・<br>で<br>・<br>つ<br>・<br>で<br>・<br>つ<br>・<br>つ<br>つ<br>つ<br>い<br>う<br>コ<br>ー<br>た<br>カット<br>つ<br>い<br>ら<br>い<br>ら<br>い<br>ら<br>い<br>ら<br>い<br>ら<br>い<br>ら<br>い<br>ら<br>い<br>ら<br>い<br>ら<br>い<br>ら<br>い<br>ら<br>い<br>ら<br>い<br>う<br>い<br>ー<br>、<br>つ<br>い<br>ら<br>い<br>う<br>い<br>ー<br>う<br>つ<br>ー<br>う<br>つ<br>ー<br>う<br>つ<br>ー<br>う<br>つ<br>ー<br>う<br>つ<br>ー<br>う<br>つ<br>ー<br>う<br>つ<br>ー<br>う<br>つ<br>ー<br>う<br>つ<br>ー<br>う<br>つ<br>ー<br>う<br>つ<br>ー<br>う<br>つ<br>ー<br>う<br>つ<br>ー<br>う<br>つ<br>ー<br>う<br>つ<br>ー<br>、<br>つ<br>つ<br>い<br>う<br>つ<br>ー<br>つ<br>い<br>う<br>つ<br>ー<br>う<br>つ<br>ー<br>う<br>つ<br>ー<br>う<br>つ<br>ー<br>う<br>つ<br>ー<br>う<br>つ<br>ー<br>う<br>つ<br>ー<br>う<br>つ<br>ー<br>う<br>つ<br>ー<br>う<br>つ<br>ー<br>う<br>つ<br>ー<br>う<br>つ<br>ー<br>う<br>つ<br>ー<br>つ<br>ー<br>つ<br>ー<br>つ<br>ー<br>つ<br>ー<br>つ<br>ー<br>つ<br>つ<br>ー<br>う<br>つ<br>ー<br>う<br>つ<br>ー<br>う<br>つ<br>ー<br>う<br>つ<br>ー<br>つ<br>ー<br>つ<br>ー<br>つ<br>ー<br>つ<br>つ<br>つ<br>ー<br>つ<br>ー<br>つ<br>ー<br>つ<br>ー<br>つ<br>ー<br>つ<br>ー<br>つ<br>ー<br>つ<br>ー<br>つ<br>ー<br>つ<br>ー<br>つ<br>つ<br>つ<br>つ<br>つ<br>つ<br>つ<br>つ<br>つ<br>つ<br>つ<br>つ<br>つ                                                                                                    |
| ック。<br>② 開いたウィンドウか<br>らアップロードする<br>PDF ファイルを選択。<br>③【開く】をクリック。                                                                              | <ul> <li>(1)</li> <li></li></ul>                                                                                                    | ×<br>・<br>・<br>・<br>・<br>・<br>・<br>・<br>・<br>・<br>・<br>・<br>・<br>・                                                                                                    |
| ック。 <ol> <li>第いたウィンドウか<br/>らアップロードする<br/>PDF ファイルを選択。</li> <li>【開く】をクリック。</li> </ol>                                                        |                                                                                                    | ×<br>・<br>で<br>夏新日時<br>夏新日時<br>2020/03/05 14:55<br>2020/03/05 14:55<br>2021/02/05 14:55<br>2021/02/27 10:51<br>2021/02/27 10:51<br>2021/02/25 14:16<br>Microsoft Word<br>2021/11/01 &55<br>Adobe Acrobat D<br>2021/11/01 &55<br>Adobe Acrobat D<br>2021/01/28 18:05<br>2021/01/28 18:05<br>2021/ |
| ック。<br>② 開いたウィンドウか<br>らアップロードする<br>PDF ファイルを選択。<br>③ 【開く】をクリック。<br>④ 添付完了。                                                                  | <ul> <li>(1)</li> <li>(1)</li> <li>(1)<th>▼ ひ デスクトップの検索 ア<br/>更新日時 僅類 サイク<br/>2020/03/05 14:55 ショートカット<br/>2022/02/01 19:19 ショートカット<br/>2021/02/25 14:16 Microsoft Word<br/>2021/06/25 14:16 Microsoft Word<br/>2021/06/25 14:16 Microsoft Word<br/>2021/06/25 14:16 Microsoft Word<br/>2021/06/26 14:37 ショートカット<br/>2019/12/07 18:05 Adobe Acrobat D<br/>16/08 11:37 ショートカット<br/>7/14 10:46 ショートカット<br/>2019/12/09 15:17 ショートカット</th></li></ul>                                                                                                    | ▼ ひ デスクトップの検索 ア<br>更新日時 僅類 サイク<br>2020/03/05 14:55 ショートカット<br>2022/02/01 19:19 ショートカット<br>2021/02/25 14:16 Microsoft Word<br>2021/06/25 14:16 Microsoft Word<br>2021/06/25 14:16 Microsoft Word<br>2021/06/25 14:16 Microsoft Word<br>2021/06/26 14:37 ショートカット<br>2019/12/07 18:05 Adobe Acrobat D<br>16/08 11:37 ショートカット<br>7/14 10:46 ショートカット<br>2019/12/09 15:17 ショートカット                                                                                                    |
| ック。<br>② 開いたウィンドウか<br>らアップロードする<br>PDF ファイルを選択。<br>③ 【開く】をクリック。<br>④ 添付完了。                                                                  | <ul> <li>(1)</li> <li>(1)</li> <li>(1)<th><ul> <li>▼ む デスクトゥブの検索</li> <li>● び デスクトゥブの検索</li> <li>● び ジュートカット</li> <li>2020/03/05 14:55</li> <li>ショートカット</li> <li>2022/02/01 19:19</li> <li>ショートカット</li> <li>2021/02/01 19:19</li> <li>ショートカット</li> <li>2021/02/01 19:19</li> <li>ショートカット</li> <li>2021/02/01 19:19</li> <li>ショートカット</li> <li>2021/02/01 19:19</li> <li>ショートカット</li> <li>2021/02/01 19:19</li> <li>ショートカット</li> <li>2011/28 18:05</li> <li>Adobe Acrobat D</li> <li>*/01/28 18:05</li> <li>Adobe Acrobat D</li> <li>*/01/28 18:05</li> <li>Adobe Acrobat D</li> <li>*/01/28 18:05</li> <li>Adobe Acrobat D</li> <li>*/01/28 18:05</li> <li>Adobe Acrobat D</li> <li>*/01/28 18:05</li> <li>Adobe Acrobat D</li> <li>*/01/28 18:05</li> <li>Adobe Acrobat D</li> <li>*/01/28 18:05</li> <li>Adobe Acrobat D</li> <li>*/01/28 18:05</li> <li>*/01/28 18:05<!--</th--></li></ul></th></li></ul> | <ul> <li>▼ む デスクトゥブの検索</li> <li>● び デスクトゥブの検索</li> <li>● び ジュートカット</li> <li>2020/03/05 14:55</li> <li>ショートカット</li> <li>2022/02/01 19:19</li> <li>ショートカット</li> <li>2021/02/01 19:19</li> <li>ショートカット</li> <li>2021/02/01 19:19</li> <li>ショートカット</li> <li>2021/02/01 19:19</li> <li>ショートカット</li> <li>2021/02/01 19:19</li> <li>ショートカット</li> <li>2021/02/01 19:19</li> <li>ショートカット</li> <li>2011/28 18:05</li> <li>Adobe Acrobat D</li> <li>*/01/28 18:05</li> <li>Adobe Acrobat D</li> <li>*/01/28 18:05</li> <li>Adobe Acrobat D</li> <li>*/01/28 18:05</li> <li>Adobe Acrobat D</li> <li>*/01/28 18:05</li> <li>Adobe Acrobat D</li> <li>*/01/28 18:05</li> <li>Adobe Acrobat D</li> <li>*/01/28 18:05</li> <li>Adobe Acrobat D</li> <li>*/01/28 18:05</li> <li>Adobe Acrobat D</li> <li>*/01/28 18:05</li> <li>*/01/28 18:05<!--</th--></li></ul>                                                                                                    |
| ック。<br>② 開いたウィンドウか<br>らアップロードする<br>PDF ファイルを選択。<br>③ 【開く】をクリック。<br>④ 添付完了。                                                                  | (1)     (1)     (1)     (1)     (1)     (1)     (1)     (1)     (1)     (1)     (1)     (1)     (1)     (1)     (1)     (1)     (1)     (1)     (1)     (1)     (1)     (1)     (1)     (1)     (1)     (1)     (1)     (1)     (1)     (1)     (1)     (1)     (1)     (1)     (1)     (1)     (1)     (1)     (1)     (1)     (1)     (1)     (1)     (1)     (1)     (1)     (1)     (1)     (1)     (1)     (1)     (1)     (1)     (1)     (1)     (1)     (1)     (1)     (1)     (1)     (1)     (1)     (1)     (1)     (1)     (1)     (1)     (1)     (1)     (1)     (1)     (1)     (1)     (1)     (1)     (1)     (1)     (1)     (1)     (1)     (1)     (1)     (1)     (1)     (1)     (1)     (1)     (1)     (1)     (1)     (1)     (1)     (1)     (1)     (1)     (1)     (1)     (1)     (1)     (1)     (1)     (1)     (1)     (1)     (1)     (1)     (1)     (1)     (1)     (1)     (1)     (1)     (1)     (1)     (1)     (1)     (1)     (1)     (1)     (1)     (1)     (1)     (1)     (1)     (1)     (1)     (1)     (1)     (1)     (1)     (1)     (1)     (1)     (1)     (1)     (1)     (1)     (1)     (1)     (1)     (1)     (1)     (1)     (1)     (1)     (1)     (1)     (1)     (1)     (1)     (1)     (1)     (1)     (1)     (1)     (1)     (1)     (1)     (1)     (1)     (1)     (1)     (1)     (1)     (1)     (1)     (1)     (1)     (1)     (1)     (1)     (1)     (1)     (1)     (1)     (1)     (1)     (1)     (1)     (1)     (1)     (1)     (1)     (1)     (1)     (1)     (1)     (1)     (1)     (1)     (1)     (1)     (1)     (1)     (1)     (1)     (1)     (1)     (1)     (1)     (1)     (1)     (1)     (1)     (1)     (1)     (1)     (1)     (1)     (1)     (1)     (1)     (1)     (1)     (1)     (1)     (1)     (1)     (1)     (1)     (1)     (1)     (1)     (1)     (1)     (1)     (1)     (1)     (1)     (1)     (1)     (1)     (1)     (1)     (1)     (1)     (1)     (1)     (1)     (1)     (1)     (1)     (1)     (1)     (1)     (1)     (1)     (1)     (1)     (1)     (1)     (1)     (1)     (1)     (1)                                                                                                        | ▼ ひ デスクトップの検索<br>原新日時 電気<br>2020/03/05 14:55<br>2020/03/05 14:55<br>2020/03/05 14:55<br>2020/03/05 14:55<br>2020/03/05 14:55<br>2019/12/27 10:51<br>2019/12/27 10:51<br>2019/12/27 10:51<br>2021/16/25 14:16<br>Microsoft Word<br>2021/11/01 8:55<br>Adobe Acrobat D<br>2019/12/81 8:05<br>Adobe Acrobat D<br>2019/12/81 8:05<br>Adobe Acrobat D<br>2019/12/81 8:05<br>Adobe Acrobat D<br>2019/12/91 15:17<br>2019/12/91 15:17<br>2019/12/91 15:17<br>2019/12/91 15:17<br>2019/12/91 15:17<br>2019/12/91 15:17                                                                                                    |
| ック。<br>② 開いたウィンドウか<br>らアップロードする<br>PDF ファイルを選択。<br>③ 【開く】をクリック。<br>④ 添付完了。                                                                  | <ul> <li>(1)</li> <li>(1)</li> <li>(1)<th><ul> <li>▼ 0 デスクトップの検索</li> <li>● 1</li> <li>● 1</li>     &lt;</ul></th></li></ul>                                                                                                    | <ul> <li>▼ 0 デスクトップの検索</li> <li>● 1</li> <li>● 1</li>     &lt;</ul>                                                                                                    |
| ック。<br>② 開いたウィンドウか<br>らアップロードする<br>PDF ファイルを選択。<br>③ 【開く】をクリック。<br>④ 添付完了。                                                                  | ① ① ① ① ① ① ① ① ② ② ② ③ ② Ø ② Ø ③ Ø Ø ③ Ø Ø                                                                                                    | ▼ む デスクトゥブの検索 ● び デスクトゥブの検索 ● び ジンクショートカット 2020/03/05 14:55 ショートカット 2022/02/01 19:19 ジョートカット 2021/02/01 19:19 ジョートカット 2021/02/21 10:51 ジョートカット 2021/02/21 10:51 ジョートカット 2021/02/23 18:05 Adobe Acrobat D ★ び 10:28 18:05 Adobe Acrobat D ★ び 10:28 19:29 19:10 29:10 19:10 29:10 29:10                                                                                                    |
| ック。 <ol> <li>開いたウィンドウか<br/>らアップロードする<br/>PDF ファイルを選択。</li> <li>【開く】をクリック。</li> <li>添付完了。</li> </ol>                                         | (1) (1) (1) (1) (1) (1) (2) (2) (2) (2) (2) (2) (2) (2) (2) (2) (2) (2) (2) (2) (2) (2) (2) (2) (2) (2) (2) (2) (2) (2) (2) (2) (2) (2) (2) (2) (2) (2) (2) (2) (2) (2) (2) (2) (2) (2) (2) (2) (2) (2) (2) (2) (2) (2) (2) (2) (3) (2) (3) (3) (4) (4) </th <th>▼ む デスクトップの検索</th>                                                                                                    | ▼ む デスクトップの検索                                                                                                    |
| ック。 <ol> <li>開いたウィンドウか<br/>らアップロードする<br/>PDFファイルを選択。</li> <li>【開く】をクリック。</li> <li>添付完了。</li> </ol> 申込みの内容について、                              | <ul> <li>(1)</li> <li>(1)</li> <li>(1)<th>くち     デスクトップの検索       夏新日時     壁類       ジロシ(202/02/01 19:19)     ジョートカット       2022/02/01 19:19)     ジョートカット       2021/02/01 19:19)     ジョートカット       2021/02/01 19:19)     ジョートカット       2021/11/01 855     Adobe Acrobat D       2021/11/01 855     Adobe Acrobat D       2021/12/01 8205     Adobe Acrobat D       2021/12/01 95:17     ジョートカット       2011/21 8205     Adobe Acrobat D       1011/21/09 15:17     ジョートカット       2019/12/20 15:17     ジョートカット       2019/12/09 15:17     ジョートカット       2019/12/09 15:17     ジョートカット       2019/12/09 15:17     ジョートカット       2019/12/09 15:17     ジョートカット       2019/12/09 15:17     ジョートカット       2019/12/09 15:17     ジョートカット</th></li></ul>                                                                                                    | くち     デスクトップの検索       夏新日時     壁類       ジロシ(202/02/01 19:19)     ジョートカット       2022/02/01 19:19)     ジョートカット       2021/02/01 19:19)     ジョートカット       2021/02/01 19:19)     ジョートカット       2021/11/01 855     Adobe Acrobat D       2021/11/01 855     Adobe Acrobat D       2021/12/01 8205     Adobe Acrobat D       2021/12/01 95:17     ジョートカット       2011/21 8205     Adobe Acrobat D       1011/21/09 15:17     ジョートカット       2019/12/20 15:17     ジョートカット       2019/12/09 15:17     ジョートカット       2019/12/09 15:17     ジョートカット       2019/12/09 15:17     ジョートカット       2019/12/09 15:17     ジョートカット       2019/12/09 15:17     ジョートカット       2019/12/09 15:17     ジョートカット                                                                                                    |
| ック。 <ol> <li>① 開いたウィンドウか<br/>らアップロードする<br/>PDF ファイルを選択。</li> <li>③ 【開く】をクリック。</li> <li>④ 添付完了。</li> </ol> 申込みの内容について、<br>補足することがあれば         | (1)     (1)     (1)     (1)     (1)     (1)     (1)     (1)     (1)     (1)     (1)     (1)     (1)     (1)     (1)     (1)     (1)     (1)     (1)     (1)     (1)     (1)     (1)     (1)     (1)     (1)     (1)     (1)     (1)     (1)     (1)     (1)     (1)     (1)     (1)     (1)     (1)     (1)     (1)     (1)     (1)     (1)     (1)     (1)     (1)     (1)     (1)     (1)     (1)     (1)     (1)     (1)     (1)     (1)     (1)     (1)     (1)     (1)     (1)     (1)     (1)     (1)     (1)     (1)     (1)     (1)     (1)     (1)     (1)     (1)     (1)     (1)     (1)     (1)     (1)     (1)     (1)     (1)     (1)     (1)     (1)     (1)     (1)     (1)     (1)     (1)     (1)     (1)     (1)     (1)     (1)     (1)     (1)     (1)     (1)     (1)     (1)     (1)     (1)     (1)     (1)     (1)     (1)     (1)     (1)     (1)     (1)     (1)     (1)     (1)     (1)     (1)     (1)     (1)     (1)     (1)     (1)     (1)     (1)     (1)     (1)     (1)     (1)     (1)     (1)     (1)     (1)     (1)     (1)     (1)     (1)     (1)     (1)     (1)     (1)     (1)     (1)     (1)     (1)     (1)     (1)     (1)     (1)     (1)     (1)     (1)     (1)     (1)     (1)     (1)     (1)     (1)     (1)     (1)     (1)     (1)     (1)     (1)     (1)     (1)     (1)     (1)     (1)     (1)     (1)     (1)     (1)     (1)     (1)     (1)     (1)     (1)     (1)     (1)     (1)     (1)     (1)     (1)     (1)     (1)     (1)     (1)     (1)     (1)     (1)     (1)     (1)     (1)     (1)     (1)     (1)     (1)     (1)     (1)     (1)     (1)     (1)     (1)     (1)     (1)     (1)     (1)     (1)     (1)     (1)     (1)     (1)     (1)     (1)     (1)     (1)     (1)     (1)     (1)     (1)     (1)     (1)     (1)     (1)     (1)     (1)     (1)     (1)     (1)     (1)     (1)     (1)     (1)     (1)     (1)     (1)     (1)     (1)     (1)     (1)     (1)     (1)     (1)     (1)     (1)     (1)     (1)     (1)     (1)     (1)     (1)     (1)     (1)     (1)     (1)     (1)     (1)     (1)     (1)     (1)                                                                                                        | くち       デスクトゥブの検索         夏新日時       健規         2020/03/05 14:55       ショートカット         2022/02/01 19:19       ショートカット         2021/02/01 19:19       ショートカット         2021/02/01 19:19       ショートカット         2021/02/01 19:19       ショートカット         2021/02/01 19:19       ショートカット         2021/02/01/25       ムdobe Acrobat D         6/08 11:37       ショートカット         2019/12/20 15:17       ショートカット         2019/12/20 15:17       ショートカット         2019/12/20 15:17       ショートカット         2019/12/20 15:17       ショートカット         2019/12/20 15:17       ショートカット         2019/12/20 15:17       ショートカット         2019/12/20 15:17       ショートカット         2019/12/20 15:17       ショートカット         2019/12/20 15:17       ショートカット         2019/12/20 15:17       ショートカット         2019/12/20 15:17       ショートカット         2019/12/20 15:17       ショートカット         2019/12/20 15:17       ショートカット         2019/12/20 15:17       ショートカット         3       ショートカット         2019/12/20 15:17       ショートカット         3       ショート         3       ショー         3       ショー                                                                                                    |
| ック。<br>② 開いたウィンドウか<br>らアップロードする<br>PDF ファイルを選択。<br>③ 【開く】をクリック。<br>④ 添付完了。<br>申込みの内容について、<br>補足することがあれば<br>入力する (任意)。                       | (1)     (1)     (2)     (2)     (2)     (2)     (2)     (2)     (2)     (2)     (2)     (2)     (2)     (2)     (2)     (2)     (2)     (2)     (2)     (2)     (2)     (2)     (2)     (2)     (2)     (2)     (2)     (2)     (2)     (2)     (2)     (2)     (2)     (2)     (2)     (2)     (2)     (2)     (2)     (2)     (2)     (2)     (2)     (2)     (2)     (2)     (2)     (2)     (2)     (2)     (2)     (2)     (2)     (2)     (2)     (2)     (2)     (2)     (2)     (2)     (2)     (2)     (2)     (2)     (2)     (2)     (2)     (2)     (2)     (2)     (2)     (2)     (2)     (2)     (2)     (2)     (2)     (2)     (2)     (2)     (2)     (2)     (2)     (2)     (2)     (2)     (2)     (2)     (2)     (2)     (2)     (2)     (2)     (2)     (2)     (2)     (2)     (2)     (2)     (2)     (2)     (2)     (2)     (2)     (2)     (2)     (2)     (2)     (2)     (2)     (2)     (2)     (2)     (2)     (2)     (2)     (2)     (2)     (2)     (2)     (2)     (2)     (2)     (2)     (2)     (2)     (2)     (2)     (2)     (2)     (2)     (2)     (2)     (2)     (2)     (2)     (2)     (2)     (2)     (2)     (2)     (2)     (2)     (2)     (2)     (2)     (2)     (2)     (2)     (2)     (2)     (2)     (2)     (2)     (2)     (2)     (2)     (2)     (2)     (2)     (2)     (2)     (2)     (2)     (2)     (2)     (2)     (2)     (2)     (2)     (2)     (2)     (2)     (2)     (2)     (2)     (2)     (2)     (2)     (2)     (2)     (2)     (2)     (2)     (2)     (2)     (2)     (2)     (2)     (2)     (2)     (2)     (2)     (2)     (2)     (2)     (2)     (2)     (2)     (2)     (2)     (2)     (2)     (2)     (2)     (2)     (2)     (2)     (2)     (2)     (2)     (2)     (2)     (2)     (2)     (2)     (2)     (2)     (2)     (2)     (2)     (2)     (2)     (2)     (2)     (2)     (2)     (2)     (2)     (2)     (2)     (2)     (2)     (2)     (2)     (2)     (2)     (2)     (2)     (2)     (2)     (2)     (2)     (2)     (2)     (2)     (2)     (2)     (2)     (2)     (2)     (2)     (2)     (2)     (2)                                                                                                    | この       デスクトップの検索         夏新日時       壁頬       ダイプ         2020/03/05 14:55       ショートカット         2020/03/05 14:55       ショートカット         2021/06/25 14:16       Microsoft Word         2021/06/25 14:16       Microsoft Word         2021/06/25 14:16       Microsoft Word         2021/06/25 14:16       Microsoft Word         2021/06/25 14:16       Microsoft Word         2021/06/25 14:17       ショートカット         2019/12/07 10:51       ショートカット         2019/12/07 10:51       ショートカット         2019/12/07 10:51       ショートカット         2019/12/07 10:51       ショートカット         2019/12/09 15:17       ショートカット         2019/12/09 15:17       ショートカット         2019/12/09 15:17       ショートカット         2019/12/09 15:17       ショートカット         2019/12/09 15:17       ショートカット         2019/12/09 15:17       ショートカット         2019/12/09 15:17       ショートカット         2019/12/09 15:17       ショートカット         2019/12/09 15:17       ショートカット         2019/12/09 15:17       ショートカット         2019/12/09 15:17       ショートカット         2019/12/09 15:17       ショートカット         2019/12/11/101 15:17       ショートカット                                                                                                    |
| ック。 <ol> <li>開いたウィンドウか<br/>らアップロードする<br/>PDF ファイルを選択。</li> <li>(開く)をクリック。</li> <li>添付完了。</li> </ol> 申込みの内容について、<br>補足することがあれば<br>入力する (任意)。 | (1)     (1)     (2)     (2)     (2)     (2)     (2)     (2)     (2)     (2)     (2)     (2)     (2)     (2)     (2)     (2)     (2)     (2)     (2)     (2)     (2)     (2)     (2)     (2)     (2)     (2)     (2)     (2)     (2)     (2)     (2)     (2)     (2)     (2)     (2)     (2)     (2)     (2)     (2)     (2)     (2)     (2)     (2)     (2)     (2)     (2)     (2)     (2)     (2)     (2)     (2)     (2)     (2)     (2)     (2)     (2)     (2)     (2)     (2)     (2)     (2)     (2)     (2)     (2)     (2)     (2)     (2)     (2)     (2)     (2)     (2)     (2)     (2)     (2)     (2)     (2)     (2)     (2)     (2)     (2)     (2)     (2)     (2)     (2)     (2)     (2)     (2)     (2)     (2)     (2)     (2)     (2)     (2)     (2)     (2)     (2)     (2)     (2)     (2)     (2)     (2)     (2)     (2)     (2)     (2)     (2)     (2)     (2)     (2)     (2)     (2)     (2)     (2)     (2)     (2)     (2)     (2)     (2)     (2)     (2)     (2)     (2)     (2)     (2)     (2)     (2)     (2)     (2)     (2)     (2)     (2)     (2)     (2)     (2)     (2)     (2)     (2)     (2)     (2)     (2)     (2)     (2)     (2)     (2)     (2)     (2)     (2)     (2)     (2)     (2)     (2)     (2)     (2)     (2)     (2)     (2)     (2)     (2)     (2)     (2)     (2)     (2)     (2)     (2)     (2)     (2)     (2)     (2)     (2)     (2)     (2)     (2)     (2)     (2)     (2)     (2)     (2)     (2)     (2)     (2)     (2)     (2)     (2)     (2)     (2)     (2)     (2)     (2)     (2)     (2)     (2)     (2)     (2)     (2)     (2)     (2)     (2)     (2)     (2)     (2)     (2)     (2)     (2)     (2)     (2)     (2)     (2)     (2)     (2)     (2)     (2)     (2)     (2)     (2)     (2)     (2)     (2)     (2)     (2)     (2)     (2)     (2)     (2)     (2)     (2)     (2)     (2)     (2)     (2)     (2)     (2)     (2)     (2)     (2)     (2)     (2)     (2)     (2)     (2)     (2)     (2)     (2)     (2)     (2)     (2)     (2)     (2)     (2)     (2)     (2)     (2)     (2)     (2)     (2)     (2)                                                                                                    | くし       FX2/トゥブの検索         東新日時       理想       サイク         2020/03/05 14:55       ショートカット         2021/02/11 9:19       ショートカット         2021/02/11 9:19       ショートカット         2021/02/11 9:19       ショートカット         2021/02/11 9:19       ショートカット         2021/02/11 9:19       ショートカット         2021/02/12/27 10:51       ショートカット         2021/02/12/27 10:55       Adobe Acrobat D         400/04 Acrobat D       ジョートカット         2021/02/12/27 10:51       ショートカット         2021/02/12/27 10:55       Adobe Acrobat D         40/01/28 18:05       Adobe Acrobat D         50/01/28 18:05       Adobe Acrobat D         50/01/28 18:05       Adobe Acrobat D         50/01/28 18:05       Adobe Acrobat D         50/01/28 18:05       Adobe Acrobat D         50/01/28 18:05       Adobe Acrobat D         50/01/28 18:05       Adobe Acrobat D         50/01/20 15:17       ショートカット         30       ショートカット         30       ショートカット         50/01/20 15:17       ショートカット         50/01/20 15:17       ショートカット         50/01/20 15:17       ショートカット         50/01/20 15:17       ショートカット </th                                                                                                    |

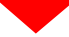

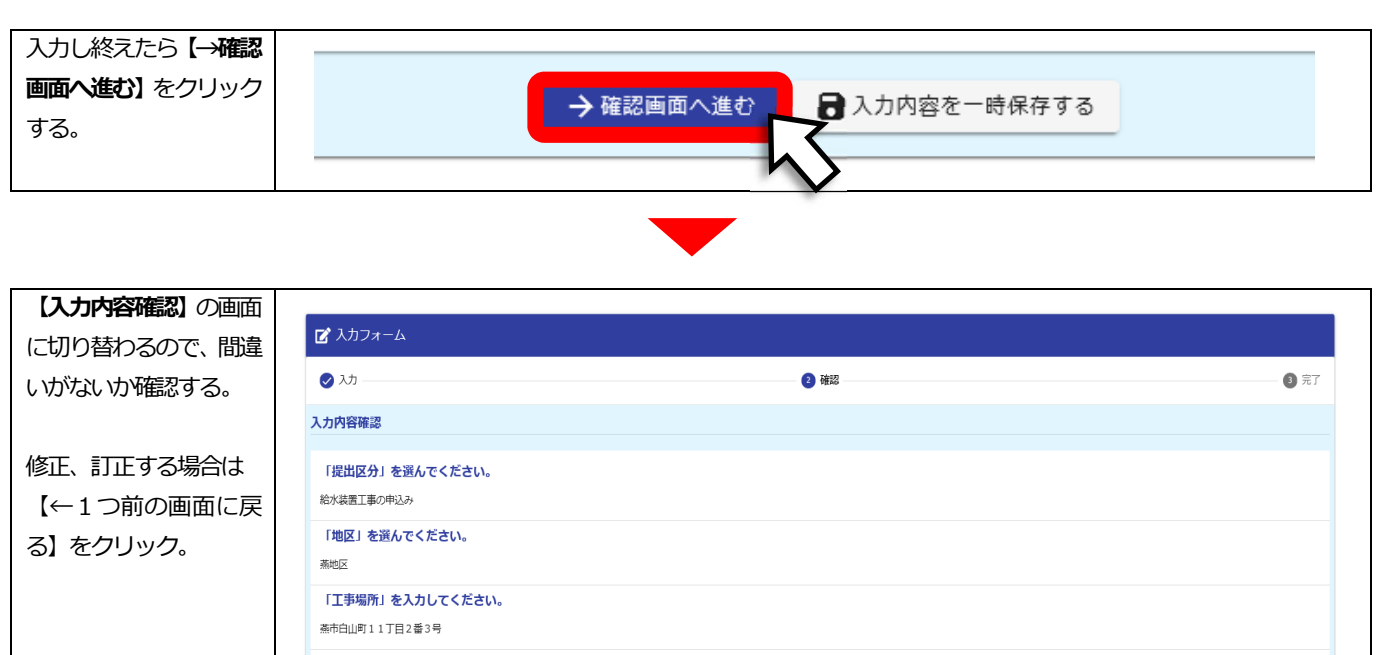

| 添市日山町11丁目2番3号<br>「申込者の氏名、または名称」を入力してください。                              |                |
|------------------------------------------------------------------------|----------------|
| 燕田大郎                                                                   |                |
| 申込者の「ふりがな」を入力してください。<br>つばめだ たろう                                       |                |
| 「指定給水装置工事事業者」を入力してください。<br>有限会社 スワロー水道設備                               |                |
| 指定給水装置工事事業者の「連絡先電話番号」を入力してください。<br>0256-XX-XXXX                        |                |
| 指定給水装置工事事業者の「連絡先メールアドレス」を入力してください<br>suido_shisetsu@city.tsubame.lg.jp | ۱ <sub>۰</sub> |
| 提出書類の「PDFデータ」を添付してください。<br>アップロードされたファイル                               |                |
| その他、連絡事項などがありましたら入力してください。                                             |                |
|                                                                        | ←1つ前の画面に戻る     |

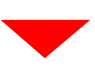

| 入力内容に間違いがな          |                  |
|---------------------|------------------|
| いか確認したら、【→ <b>送</b> |                  |
| 信】をクリックする。          | ← 1つ前の画面に戻る → 送信 |
|                     |                  |
|                     | $\sim$           |
|                     |                  |

| 【送信完了】の画面へ切<br>り替わります。 | <b>ぼ</b> 入力フォーム                                    |   |  |  |
|------------------------|----------------------------------------------------|---|--|--|
|                        | <ul> <li>入力</li> <li>● 確認</li> <li>● 確認</li> </ul> |   |  |  |
|                        | 送信完了                                               |   |  |  |
|                        | 電子申請を送信しました。                                       |   |  |  |
|                        | < 受付番号: TYW00000485 >                              |   |  |  |
|                        | ■入力内容を印刷する                                         |   |  |  |
|                        | ご最初の画面に戻る                                          |   |  |  |
|                        |                                                    | _ |  |  |

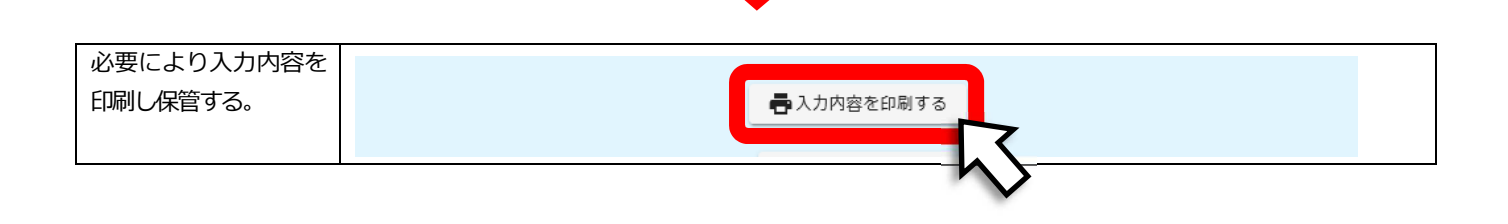